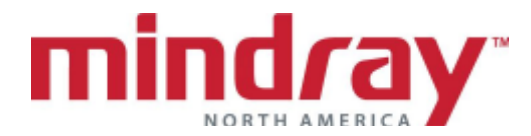

## **APPENDIX A**

<u>\_\_\_</u>™

## BEDSIDE MONITOR GUIDELINE

5.23 Software Version

This document is a guideline only to be used as an aid to comprehensive Inservice training.

| NAME:    |    | <br> | -     |
|----------|----|------|-------|
| HOSPITAL | :  | <br> | <br>- |
| DATE:    |    |      |       |
| VALIDATC | R: | <br> |       |

|                                                                                                    | Performed | Not<br>Performed | Not<br>Applicable |
|----------------------------------------------------------------------------------------------------|-----------|------------------|-------------------|
| A. OVERVIEW                                                                                                    |           | T OTTO THOU      | rippilouble       |
| 1. Locate ON/OFF button                                                                                                    |           |                  |                   |
| 2. Locate A/C connection                                                                                                    |           |                  |                   |
| <ul> <li>Discuss         <ul> <li>T1 insertion into carrying handle</li> <li>T1 insertion into the transport</li> <li>module rack (TMR)</li> <li>TMR insertion into docking station</li> </ul> </li> </ul>                                                                                      |           |                  |                   |
| <ul> <li>4. Locate on T1 Docking Station <ul> <li>a. Central Station/Printer connection port</li> <li>b. Display touch screen and video cable</li> <li>c. USB ports. Discuss purpose of USB ports.</li> <li>d. Passport 12m/17m connection port</li> </ul> </li> </ul>                          |           |                  |                   |
| <ul> <li>5. Discuss T1 as a module for Passport<br/>12m/17m bedside monitors <ul> <li>a. Transfer from T1 to Passport<br/>12m/17m</li> <li>b. Transfer from Passport 12m/17m<br/>to T1</li> <li>c. What data transfers?</li> </ul> </li> <li>6. Discuss T1 interfaced to Independent</li> </ul> |           |                  |                   |
| <ul> <li>6. Discuss T1 interfaced to Independent display (19' Touchscreen display) and connection ports on T1 docking station</li> <li>7. Locate ECG, NIBP, SPO<sub>2</sub>, IBP, and Temperature connection ports</li> </ul>                                                                   |           |                  |                   |

|                                                                             |           | Not       | Not        |
|-----------------------------------------------------------------------------|-----------|-----------|------------|
|                                                                             | Performed | Performed | Applicable |
| <ol> <li>Discuss Touch screen and Touch<br/>screen unlock button</li> </ol> |           |           |            |
| 9. Discuss quick key buttons                                                |           |           |            |
| <b>10</b> How does a clinician exit a menu?                                 |           |           |            |
|                                                                             |           |           |            |
| <b>11.</b> Locate patient size, date, and time                              |           |           |            |
| <b>12.</b> Locate battery icon. Discuss battery life and charging process   |           |           |            |
| B. BASIC FUNCTIONS                                                          |           |           |            |
|                                                                             |           |           |            |
| probe                                                                       |           |           |            |
| 2. Enter the following patient                                              |           |           |            |
| information:                                                                |           |           |            |
| a. Jane Doe<br>b. Height: 5'7"                                              |           |           |            |
| c Weight: 140 lbs                                                           |           |           |            |
| d. ID: 68924                                                                |           |           |            |
| 0.500                                                                       |           |           |            |
| 3. ECG                                                                      |           |           |            |
| a. Discuss electione prep and                                               |           |           |            |
| b Change Lead from II to I                                                  |           |           |            |
| c. Change leads to I and V (if using a                                      |           |           |            |
| 5 lead cable)                                                               |           |           |            |
| d. Enhance the pacemaker                                                    |           |           |            |
| pulse/spike                                                                 |           |           |            |
| e. Discuss Minimum QRS Threshold*                                           |           |           |            |
| f. Print a Real Time Report (laser                                          |           |           |            |
| printer required)                                                           |           |           |            |
| 4. ARKHY I HMIA*                                                            |           |           |            |
| a. Discuss default annything setting                                        |           |           |            |
| displayed?                                                                  |           |           |            |
| c What leads are used for arrhythmia                                        |           |           |            |
| analysis and heart rate detection?                                          |           |           |            |
| d. Can lethal arrhythmias be                                                |           |           |            |
| disabled?                                                                   |           |           |            |
| e. Enable lethal arrhythmias only                                           |           |           |            |
| f. Adjust the following settings:                                           |           |           |            |
| 1. Asystole to 4 seconds                                                    |           |           |            |
| 2. VIACH TO 6 PVC/110 Dpm                                                   |           |           |            |
| assign a message priority                                                   |           |           |            |
| g. Discuss the relearn process                                              |           |           |            |
| 5. SPO <sub>2</sub>                                                         |           |           |            |
| a. Discuss placement of sensor                                              |           |           |            |
| b. Demonstrate disposable sensor                                            |           |           |            |
| placement                                                                   |           |           |            |
| c. Discuss the difference between the                                       |           |           |            |

|                                                             |           | Not       | Not        |
|-------------------------------------------------------------|-----------|-----------|------------|
|                                                             | Performed | Performed | Applicable |
| DeSat and Low SpO <sub>2</sub> alarm                        |           |           |            |
| d. Discuss the NIBP Simul feature                           |           |           |            |
| 6. NON-INVASIVE BLOOD PRESSURE                              |           |           |            |
| (NIBP)                                                      |           |           |            |
| a. Discuss proper cuff size                                 |           |           |            |
| b. Set BP interval for every 10                             |           |           |            |
| minutes                                                     |           |           |            |
| c. Stop the NIBP cutt from inflating                        |           |           |            |
| <ol> <li>Locate the last several NIBP</li> </ol>            |           |           |            |
| measurements                                                |           |           |            |
| e. Turn on the end measurement                              |           |           |            |
| f Enable Clock mode* Explain this                           |           |           |            |
| feature                                                     |           |           |            |
| 7. RESPIRATIONS                                             |           |           |            |
| a. Locate respiratory rate display                          |           |           |            |
| b. Respirations are obtained from                           |           |           |            |
| what sources?                                               |           |           |            |
| 8. TEMPERATURE                                              |           |           |            |
| a. Locate temperature port                                  |           |           |            |
| b. What series of probes can be                             |           |           |            |
| used?                                                       |           |           |            |
| 9. ALARMS                                                   |           |           |            |
| a. Change high HR limit to 130 bpm                          |           |           |            |
| b. Change low $SpO_2$ limit to 87% and                      |           |           |            |
| change to a high priority alarm                             |           |           |            |
| c. How does a clinician know if an                          |           |           |            |
| d Discuss the difference between                            |           |           |            |
| a. Discuss the unreferice between                           |           |           |            |
| including icon difference                                   |           |           |            |
| e Discuss high medium low and                               |           |           |            |
| message alarm notifications                                 |           |           |            |
| f Discuss technical alarms                                  |           |           |            |
| <b>10.</b> Change patient size from Adult to                |           |           |            |
| Pediatric                                                   |           |           |            |
| <b>11.</b> Enter first name and last name                   |           |           |            |
| <b>12.</b> Adjust SPO <sub>2</sub> color to vellow and NIBP |           |           |            |
| color to purple. What happens upon                          |           |           |            |
| discharge?                                                  |           |           |            |

|        |                                                                                                    |           | Not       | Not        |
|--------|----------------------------------------------------------------------------------------------------|-----------|-----------|------------|
|        |                                                                                                    | Performed | Performed | Applicable |
| 13.    | Perform the following functions in                                                                        |           |           |            |
|        | a. Adjust Tabular trends to display                                                                       |           |           |            |
|        | only when a NIBP measurement is                                                                           |           |           |            |
|        | obtained                                                                                                  |           |           |            |
|        | b. Print trends for the last 1 hour                                                                       |           |           |            |
|        | (Laser printer connection<br>required)                                                                    |           |           |            |
|        | c. How many trends are stored? How                                                                        |           |           |            |
|        | are they cleared?                                                                                         |           |           |            |
| 14.    | Review an alarm event. Print the alarm                                                                    |           |           |            |
|        | event                                                                                                    |           |           |            |
| 15     | Adjust and discuss the following views                                                                    |           |           |            |
| 10.    | on the main display:                                                                                      |           |           |            |
|        | a. Large numerics                                                                                         |           |           |            |
|        | b. Normal screen                                                                                          |           |           |            |
|        | c. 12 Lead View (12 Lead option                                                                           |           |           |            |
| 16.    | Print a real time report                                                                                  |           |           |            |
| _      | (Laser printer connection required)                                                                       |           |           |            |
| 17.    | Discharge the patient. Does the patient                                                                   |           |           |            |
|        | size return to Adult once the patient is                                                                  |           |           |            |
|        | discharged?                                                                                               |           |           |            |
| C. ADV | ANCE FUNCTIONS                                                                                            |           |           |            |
| 1.     | INVASIVE BLOOD PRESSURES                                                                                  |           |           |            |
|        | (IBP)                                                                                                    |           |           |            |
|        | a. Discuss invasive blood pressure                                                                        |           |           |            |
|        | monitoring setup                                                                                          |           |           |            |
|        | <ul> <li>c. Change the label from P1 to ART</li> </ul>                                                    |           |           |            |
|        | d. Discuss what happens when an                                                                           |           |           |            |
|        | invasive is labeled with a label                                                                          |           |           |            |
|        | already in use (i.e. changing ART to                                                                      |           |           |            |
|        | CVP for P1 when P2 is already                                                                             |           |           |            |
|        | e Change the scale to 0–240                                                                               |           |           |            |
| 2.     | CO <sub>2</sub> *                                                                                         |           |           |            |
|        | a. Discuss disposable CO <sub>2</sub>                                                                     |           |           |            |
|        | accessories and module insertion                                                                          |           |           |            |
|        | <ul> <li>D. Setup up for a non-intubated patient</li> <li>C. Setup for a non-intubated patient</li> </ul> |           |           |            |
|        | d. Change the $CO_2$ scale to 0 to 60                                                                     |           |           |            |
| 3.     | QT/QTC*                                                                                                   |           |           |            |
|        | a. Enable QT/QTc analysis                                                                                 |           |           |            |
|        | b. Select all leads for analysis                                                                          |           |           |            |
|        | c. Change QI c formula                                                                                    |           |           |            |
|        | a. Aujust with limit to 500 ( $\square$ )                                                                 |           |           |            |

|        |                                              | Performed | Not<br>Performed | Not<br>Applicable |
|--------|----------------------------------------------|-----------|------------------|-------------------|
| l      | e. Print a QT View Report                    |           |                  |                   |
| 4.     | ST*                                          |           |                  |                   |
|        | a. Enable ST analysis                        |           |                  |                   |
|        | b. How many ECG leads are being              |           |                  |                   |
|        | analyzed?                                    |           |                  |                   |
|        | <ul> <li>Adjust ISO and ST points</li> </ul> |           |                  |                   |
|        | d. Adjust the ST alarm on Lead II to         |           |                  |                   |
|        | 2mm/.2mV and -2mm/.2mV                       |           |                  |                   |
| 5.     | 12 LEAD*                                     |           |                  |                   |
|        | a. Discuss ECG electrode prep and            |           |                  |                   |
|        | placement                                    |           |                  |                   |
|        |                                              |           |                  |                   |
|        | i. Age. 75<br>ii. Drug: Diuretics            |           |                  |                   |
|        | c View All ECG waveforms and                 |           |                  |                   |
|        | perform an analysis                          |           |                  |                   |
|        | d. Print a 12 lead ECG Report                |           |                  |                   |
|        | e. Enable Baseline filters. Discuss use      |           |                  |                   |
| E. MAI | NTENANCE                                     |           |                  |                   |
| 1.     | Adjust the date and time                     |           |                  |                   |
| -      | Calibrata tawah garaga                       |           |                  |                   |
| 2.     | Calibrate touch screen                       |           |                  |                   |
| 3.     | Import/Export system settings                |           |                  |                   |

## Mindray DS USA, Inc. Document Revision

| DESCRIF | PTION:<br>Iside Mon | itor Guideline            | DOCUMENT NO: 0002-08-30031 |  |
|---------|---------------------|---------------------------|----------------------------|--|
|         |                     |                           | REVISION: C                |  |
|         |                     |                           | SHEET 6 of 6               |  |
|         |                     |                           | RECORTION                  |  |
| LETTER  | EFF. DATE           | DESCRIPTION               |                            |  |
| А       | CR41340             | Original Release as Rev A |                            |  |
|         | 6/27/2014           |                           |                            |  |
| В       | CR42354             | Update to Rev B           |                            |  |
| С       | CR43095             | Update to Rev C           |                            |  |
|         | 10/17/2016          |                           |                            |  |